# Web-кабинет KiT Transport.

#### Оглавление

| 1. Вход в личный кабинет. | 2  |
|---------------------------|----|
| 2. Настройки              | 6  |
| 3. Монитор ТС             | 12 |
| 4. ТС на карте.           | 13 |
| 5. Отчёты                 | 14 |
| 6. Ферма онлайн касс      | 16 |
| 7. Финансы.               | 18 |
|                           |    |

#### 1. Вход в личный кабинет.

Вход в личный кабинет Kit Transport осуществляется на сайте <u>https://kittransport.ru/</u>. Для авторизации необходимо использовать кнопку «Войти в ЛК»(1) в углу страницы. Для входа в демонстрационную версию кабинета, позволяющую ознакомиться с интерфейсом и функционалом кабинета, даже при отсутствии логина и пароля – необходимо использовать кнопку «ВОЙТИ В ДЕМО КАБИНЕТ»(2).

|                                                                                                    | о проекте оборудование и по<br>WEB-KAGU                                                                                                    | о ферма онлайн-касс<br>ИНЕТ КІТ TRANSP                                                                                                    | web-кабинет <b>стоимо</b><br>ORT                                                       | сть контакты        | войти в лк                                                                                                    |
|----------------------------------------------------------------------------------------------------|----------------------------------------------------------------------------------------------------|----------------------------------------------------------------------------------------------------|----------------------------------------------------------------------------------------|---------------------|----------------------------------------------------------------------------------------------------|
| Web-кабинет Kit Transport позволяет<br>внешними информационными систе                                                                                                    | <sup>-</sup> в режиме реального времени осуг<br>емами (АСОП, ферма онлайн-касс и                                                                                                    | ществлять контроль и управл<br>і т.д.).                                                                                                    | ение транспортным парко                                                                | ом, а также взаимо; | действие с በ                                                                                                    |
| ОСНОВНЫЕ ВОЗМОХ                                                                                                    | КНОСТИ                                                                                                    | Haseraurs =                                                                                                    | 7 - "ООО Перевозчик"                                                                   |                     | Таксист<br>Администратир<br>Главная / Обор                                                                                                    |
| <ul> <li>Администрирование<br/>автопарка: транспортные<br/>средства, устройства,<br/>сотрудники, маршруты и т.д.</li> <li>Интеграция с сервисом<br/>облачной фискализации Kit<br/>Online по принципу единого<br/>окна</li> </ul> | <ul> <li>Построение отчетов,<br/>аналитика продаж и<br/>эффективности, экспорт<br/>данных</li> <li>Интеграция с платными<br/>сервисами Яндекс:<br/>Яндекс.Карты и<br/>Яндекс.Маршруты</li> </ul> | Q     (deep       Image: State state stat | Транспортные средства<br>Рабочие Еп<br>1<br>Валицаторы / устройства<br>Рабочие Еп<br>1 | пь ошибои П         | О<br>накираена<br>накираена<br>накираена                                                                                                    |
| <ul> <li>Мониторинг парка ТС и оборудования в режиме онлайн</li> <li>Трекинг транспортных средств</li> </ul>                                                                                                    | <ul> <li>Полное управление и контроль за процессом фискализации</li> <li>Доступ с ПК, ноутбука, планшета или телефона</li> </ul>                                                                 | •                                                                                                    |                                                                                        | 29460               | 2000-00-00         200           2001-00-00         200           2001-00-00         200           2001-00-00         200           2001-00-00         200           2001-00-00         200           2001-00-00         200           2001-00-00         200           2001-00-00         200           2001-00-00         200           2001-00-00         200           2001-00-00         200           2001-00-00         200 |
|                                                                                                    | >>> BO                                                                                                    | <b>Ч</b><br>йти в демо-кабинет <<<                                                                                                    |                                                                                        |                     |                                                                                                    |

Главная страница сайта <u>https://kittransport.ru/</u>.

В открывшемся окне необходимо заполнить поля «**Логин**» и «**Пароль**». Затем подтвердить вход кнопкой «**Войти**».

| зто  | ризация п     | юльзова    | теля  |     |
|------|---------------|------------|-------|-----|
| BBE  | ДИТЕ АВТОРИЗА | ЦИОННЫЕ ДА | АННЫЕ |     |
| Логи | н             |            |       |     |
| Lo   | ogin          |            |       |     |
| Парс | ЛЬ            |            |       |     |
| ••   | •••••         |            |       |     |
|      |               |            | Boi   | йти |
|      |               |            |       |     |

Авторизация на сайте <u>https://kittransport.ru/</u>.

После успешной авторизации откроется главная страница личного кабинета - «**Обзор**». На ней представлена общая информация об аккаунте – статус каждого транспортного средства и устройства, привязанного к кабинету, краткая сводка по количеству проданных билетов, по выручке и по суммам продаж по каждому способу оплаты, а также динамику продаж за последние 10 дней.

|                                                                             |   |                                  |                                                                       | 🕑 💌 🗛министратор 👻                                                                                                    |
|-----------------------------------------------------------------------------|---|----------------------------------|-----------------------------------------------------------------------|----------------------------------------------------------------------------------------------------|
| Навигация                                                                   | ≡ | "ООО Перевозчик"                 |                                                                       | 66 6                                                                                                    |
| <ul> <li>Q. Обзор</li> <li>Ш. Монитор ТС</li> <li>9. ТС на карте</li> </ul> |   | Транспортные средства<br>Рабочие | Есть ошибки                                                           | Неисправные                                                                                                    |
| <ul> <li>Отчеты</li> <li>Ферма онлайн-касс</li> </ul>                       | ~ | 3                                | 2                                                                     | 1                                                                                                    |
| <ul> <li>Финансы</li> <li>Настройки</li> <li>Выход</li> </ul>               | ~ | Устройства<br>Рабочие            | Есть ошибки                                                           | Неисправные                                                                                                    |
|                                                                             |   | З<br>Динамика продаж за послед   | 2<br>цние 10 дней                                                     | 1<br>Сводка                                                                                                    |
|                                                                             |   | По кумме По количеству           | ср. Чт. Пт. <b>Сб. Вс.</b> П.н.<br>.06. 04.05 05.06 06.06 07.06 08.06 | Билетов, сегодня/вчера 0/0<br>Выручка, сегодня 0 р.<br>Выручка, вчера 0 р.<br>За наличные, сегодня 0 р.<br>За наличные, сегодня 0 р.<br>По банк.карте, сегодня 0 р.<br>По банк.карте, сегодня 0 р.<br>По транс.карте, вчера 0 р.<br>По СБП, сегодня 0 р.<br>По СБП, вчера 0 р. |

Обзор основной информации в ЛК.

Кнопка(1) позволяет переключить вид сайта между Развернут на весь экран и Отображен по центру.

Кнопкой(2) осуществляется переход в центр загрузок, где можно найти ссылки на инструкции и документацию, а также приложение «Kit Transport» для Android.

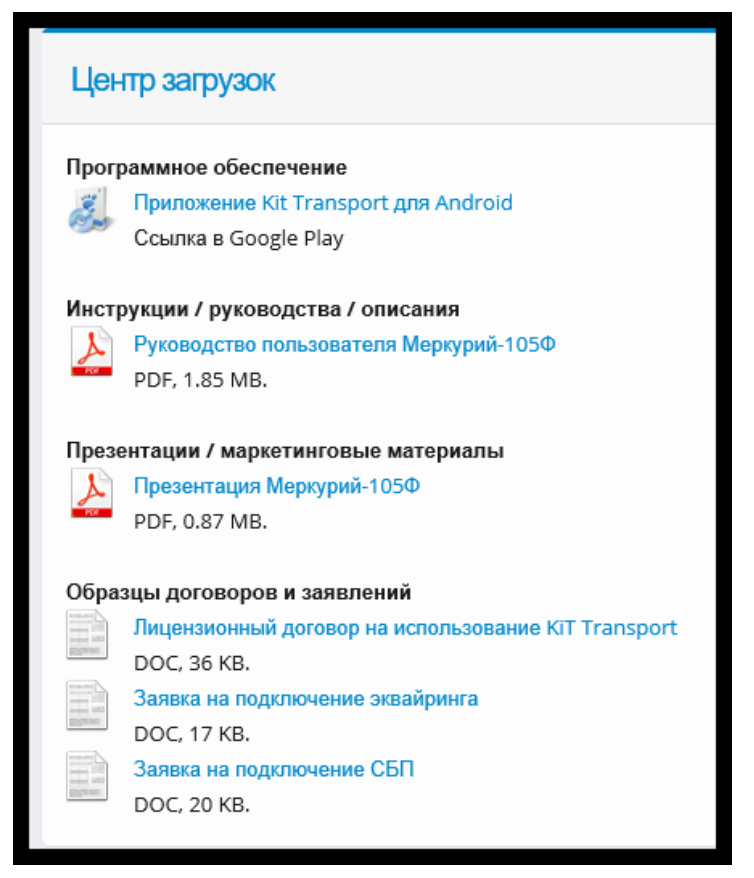

Страница центра загрузок.

Кнопка(3) отображает меню управления аккаунтом, в котором находятся переходы в разделы «Мой профиль», «Мои сессии», а также кнопка выхода из аккаунта (выход из аккаунта также можно совершить, использовав кнопку «Выход» в самом низу панели в левой части сайта).

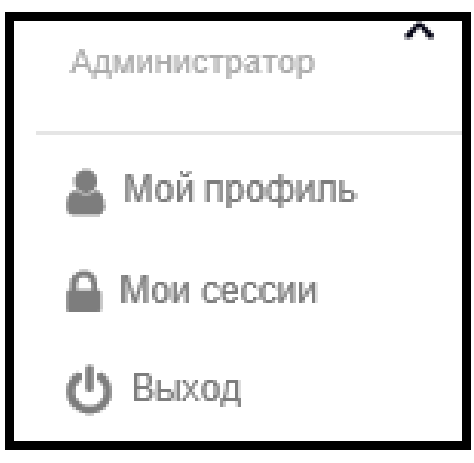

Меню управления аккаунтом.

Раздел «Мой профиль» позволяет просматривать информацию о текущем аккаунте, а также редактировать параметры входа в него кнопкой «Изменить логин/пароль»(1), и контактную информацию кнопкой «Изменить контакты»(2).

| Профиль пользователя и компании                                                                                       |                                                                                           |                                                                                                    |                                             |
|----------------------------------------------------------------------------------------------------|-------------------------------------------------------------------------------------------|----------------------------------------------------------------------------------------------------|---------------------------------------------|
| Компания                                                                                                    |                                                                                           | Пользователь                                                                                                    |                                             |
| Id компании<br>Название компании<br>ИНН<br>КПП<br>Юр. наименование<br>Адрес<br>Баланс<br>Оплаченных SMS<br>В работе с | 0<br>000 Перевозчик<br>123456789<br>000 Перевозчик<br>Калута<br>0,00 Р<br>0<br>13.01.2020 | И пользователя<br>Има пользователя<br>Права<br>Талефом<br>Элегронная почта<br>В работе с<br><u>Пействия:</u><br><u>Цаванаять почи/пароле</u><br><u>2</u> | 0<br>Таксист<br>Администратор<br>13.01.2020 |

Раздел «Мой профиль».

Раздел «**Мои сессии**» позволяет просматривать краткую информацию о всех совершенных входах в личный кабинет.

| Сесси    | Сессии пользователя |                    |                    |                 |           |  |  |
|----------|---------------------|--------------------|--------------------|-----------------|-----------|--|--|
| Показать | ⊳ 20 → записей      |                    |                    | Фильтр          |           |  |  |
| # 🔺      | Время начала        | Время<br>окончания | Кол-во<br>действий | IP-адрес 🕴      | Статус 🍦  |  |  |
| 1        | 10.06.2020 10:35:04 | Неизвестно         | 2                  | 190.190.100.100 | Активна   |  |  |
| 2        | 10.06.2020 01:07:39 | Неизвестно         | 99                 | 190.190.100.100 | Завершена |  |  |
| 3        | 09.06.2020 23:51:55 | Неизвестно         | 15                 | 190.190.100.100 | Завершена |  |  |
| 4        | 09.06.2020 21:30:04 | Неизвестно         | 8                  | 190.190.100.100 | Завершена |  |  |
| 5        | 09.06.2020 21:24:35 | Неизвестно         | 2                  | 190.190.100.100 | Завершена |  |  |
| 6        | 09.06.2020 17:48:36 | Неизвестно         | 27                 | 190.190.100.100 | Завершена |  |  |
| 7        | 09.06.2020 16:43:59 | Неизвестно         | 4                  | 190.190.100.100 | Завершена |  |  |
| 8        | 09.06.2020 16:21:05 | Неизвестно         | 3                  | 190.190.100.100 | Завершена |  |  |
| 9        | 09.06.2020 15:29:05 | Неизвестно         | 4                  | 190.190.100.100 | Завершена |  |  |
| 10       | 09.06.2020 13:44:26 | Неизвестно         | 23                 | 190.190.100.100 | Завершена |  |  |
| 11       | 09.06.2020 13:03:47 | Неизвестно         | 3                  | 190.190.100.100 | Завершена |  |  |
| 12       | 09.06.2020 12:31:13 | Неизвестно         | 3                  | 190.190.100.100 | Завершена |  |  |

Раздел «Мои сессии».

Выход из аккаунта доступен по кнопке «Выход» в, находящийся в самом низу панели, находящейся в левой части кабинета.

### 2. Настройки

Меню «Настройки» используется для редактирования параметров маршрутов, пользователей и внешних систем. Также здесь происходит создание, редактирование и привязка транспортных средств и устройств к личному кабинету.

Раздел «Типы TC» используется для создания и редактирования типов транспортных средств (данные типы в дальнейшем будут указываться при создании TC в личном кабинете). Для создания нового типа необходимо заполнить поле «Тип TC»(1) и подтвердить создание кнопкой «Добавить»(2).

| <b>Q</b> Обзор        |   |                                          |                            |          |
|-----------------------|---|------------------------------------------|----------------------------|----------|
| Понитор TC            |   | Типы транспортных<br>Всего найдено 3 шт. | средств                    |          |
| ОТС на карте          |   | C                                        |                            |          |
| 🖍 Отчеты              | ~ |                                          | + добавить                 |          |
| 🖨 Ферма онлайн-касс   | ~ |                                          |                            |          |
| <b>₽</b> Финансы      | ~ | #                                        | Тип транспортного средства | Действия |
| 😋 Настройки           | ^ | 1                                        | Тип-1                      |          |
| Транспортные средства |   | 2                                        | Тип-2                      | .∕≘      |
| Типы ТС               |   | 3                                        | Тип-3                      | .∕≘      |
| Устройства            |   | Итого типов ТС: 3                        |                            |          |
| Маршруты              |   |                                          |                            |          |
| Пользователи          |   |                                          |                            |          |
| Внешние системы       | ~ |                                          |                            |          |

Раздел «Типы TC».

Раздел «**Транспортные средства**» используется для добавления новых Транспортных средств в личный кабинет и их просмотра/редактирования. При входе в данный раздел будет отображен список TC.

Кнопка «Показать Х записей»(1) доступна для большинства списков личного кабинета, и используется для выбора количества записей, которые будут отображаться на каждой странице просматриваемого в данный момент списка.

Кнопки перехода между страницами(2) доступны для большинства списков личного кабинета, и используются для пролистывания просматриваемого в данный момент списка вперед/назад. Кнопки сортировки « 🖿 », находящиеся справа от названия каждого столбца, доступны для большинства списков личного кабинета, и используются для сортировки данного списка по выбранному столбцу.

Поле «**Фильтр**»(**3**) для большинства списков личного кабинета, и используются для быстрого поиска строк по введенному в поле тексту.

В столбце «**Действия**» находятся несколько иконок/кнопок. Узнать значение любой иконки можно, наведя на неё курсор мыши и удерживая его неподвижным в течении трех секунд. Кнопка «**Редактировать** » доступна для большинства списков личного кабинета, и используется для редактирования строки (в данном меню для редактирования транспортного средства). Кнопка «**Удалить** » доступна для большинства списков личного кабинета, и используется для удаления строки (в данном меню для удаления транспортного средства).

На данной странице возможно отследить, когда в личный кабинет было добавлено каждое транспортное средство, к какому устройству оно привязано, а также какое название, тип и маршрут ему присвоены.

Для добавления нового TC необходимо использовать кнопку «Добавить».

| <b>KiT</b>            |   |                              |                          |             | × (*)          | Администратор      |
|-----------------------|---|------------------------------|--------------------------|-------------|----------------|--------------------|
| Навигация             | ≡ | "ООО Перевозчик"             |                          | н           | астройки / Тра | нспортные средства |
| <b>Q</b> Обзор        |   |                              |                          |             |                |                    |
| Монитор ТС            |   | Транспортные средства        |                          |             |                |                    |
| <b>9</b> ТС на карте  |   | Показать 20 - записей        | Фильтр                   |             |                | + Добавить         |
| 🛃 Отчеты              | ~ | Time                         |                          |             | ,              |                    |
| 🖨 Ферма онлайн-касс   | ~ | Название ТС ТС               | Устройства               | 🕴 Маршрут 🍦 | Создано 🍦      | Действия 🔅         |
| <b>₽</b> Финансы      | ~ | Manuscra M-77 T. C.          | Manual (1250) (22000002) | N-77        | 25.05.2020     | A = +              |
| <b>Ф</b> Настройки    | ^ | маршрутка 19277 Тип-2        | меркурии-тозф (2500005)  | 14277       | 23.03.2020     | 7 = U              |
| Транспортные средства |   | Итого позиций: З             |                          |             |                |                    |
| Типы TC<br>Устройства |   | Записи с 1 до 3 из 3 записей |                          |             |                | < 1 >              |

Раздел «Транспортные средства».

В открывшемся окне заполняется информация о новом Транспортном средстве (поля, отмеченные символом «\*» обязательны к заполнению). После нажатия на кнопку «**Применить**» создание TC будет завершено.

| Название ТС *         | Вид TC (печатается на билете) *    | Тип ТС                     |
|-----------------------|------------------------------------|----------------------------|
| Транспортное средство | Вид Тс                             | Тип-1 🗸                    |
| Маршрут               | Фискализация                       | Место расчетов (гос.номер) |
| Nº18                  | <ul> <li>Облачная касса</li> </ul> | <b>~</b> ]                 |
| Серия билетов         |                                    |                            |
| 12                    |                                    |                            |
| Примечания            |                                    |                            |
|                       |                                    |                            |
|                       |                                    |                            |

Страница создания/редактирования транспортных средств.

Для создания и редактирования тарифов необходимо открыть раздел «**Тарифы**» нажать на кнопку тарифов « 🔳 » в столбце действий любого из добавленных в личный кабинет ТС. После нажатия на неё откроется список тарифов. Для добавления нового тарифа необходимо заполнить поля «**Название тарифа**» и «**Стоимость**» - затем подтвердить создание кнопкой «**Добавить**».

| •          | Монитор TC            |   | Тарифы<br>тс 2    |                 |            |          |
|------------|-----------------------|---|-------------------|-----------------|------------|----------|
| ~          | Отчеты                | ~ | Название тарифа * | Стоимость *     | + Добавить |          |
|            | Ферма онлайн-касс     | ~ |                   |                 |            |          |
| ₽          | Финансы               | ~ | #                 | Название тарифа | Стоимость  | Действия |
| <b>Q</b> S | Настройки             | ^ | 1                 | Тариф-1         | 18         | 1        |
|            | Транспортные средства |   | Итого тарифов: 1  |                 |            |          |
|            | Типы ТС               |   |                   |                 |            |          |
|            | Устройства            |   |                   |                 |            |          |
|            | Маршруты              |   |                   |                 |            |          |

Раздел «Тарифы».

Раздел «Устройства» используется для добавления новых устройств в личный кабинет и их просмотра/редактирования. Для добавления нового устройства необходимо использовать кнопку «Добавить».

| ۹   | Обзор                 |   |                                                              |            |
|-----|-----------------------|---|--------------------------------------------------------------|------------|
| Ģ   | Монитор ТС            |   | Устройства                                                   |            |
| ٩   | ТС на карте           |   | Показать 20 - записей Фильтр                                 | + Добавить |
| ~   | Отчеты                | ~ | Тип Å Селийный исмер 💧 Привозка и ТС 🍐 Кассир 💧 В работе с 💧 | Лействия   |
|     | Ферма онлайн-касс     | ~ | тип серииный пожер привляки к с писсир работе с р            | денетоня   |
| ₽   | Финансы               | ~ | Меркурий-105Ф 23000003 Маршрутка №77 25.05.2020              | ∕ ∎ ₽      |
| o°, | Настройки             | ^ |                                                              |            |
|     | Транспортные средства |   |                                                              |            |
|     | Типы ТС<br>Устройства |   | Залиси с 1 до 3 на 3 залисей                                 | < 1 >      |

Раздел «Устройства».

В открывшемся окне заполняется информация о новом устройстве (поля, отмеченные символом «\*» обязательны к заполнению). После нажатия на кнопку «Применить» добавление устройства будет завершено.

| Монитор ТС            |   | Добавление устройства    |                          |                    |
|-----------------------|---|--------------------------|--------------------------|--------------------|
| ТС на карте           |   | Тип устройства *         | Серийный номер *         | Код безопасности * |
| 🖍 Отчеты              | ~ | Меркурий-105Ф 🗸          | *****                    | *****              |
| 🖨 Ферма онлайн-касс   | ~ | ИНН кассира              | ФИО кассира              |                    |
| <b>₽</b> Финансы      | ~ | 3664069397               | Волков Евгений Сергеевич |                    |
| <b>Ф</b> Настройки    | ^ | <b>Добавить</b> Отменить |                          |                    |
| Транспортные средства |   |                          |                          |                    |
| Типы ТС               |   |                          |                          |                    |
| Устройства            |   |                          |                          |                    |

Страница создания нового устройства.

Раздел «Маршруты» используется для создания новых маршрутов и их просмотра/редактирования. Для добавления нового маршрута необходимо заполнить поле «Название маршрута» использовать кнопку «Добавить».

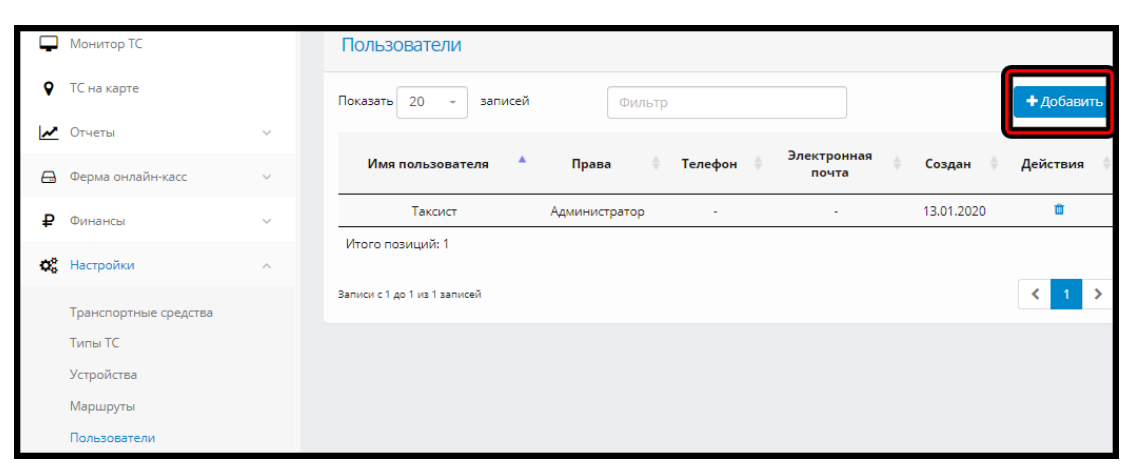

Раздел «Маршруты».

Раздел «Пользователи» используется для просмотра пользователей и предоставления доступа к данному личному кабинету новым пользователям. Для добавления нового пользователя используется кнопка «Добавить».

| Ģ  | Монитор TC            |   | Пользователи                 |               |           |       |            |           |
|----|-----------------------|---|------------------------------|---------------|-----------|-------|------------|-----------|
| ٩  | ТС на карте           |   | Показать 20 - записей        | Фильтр        |           |       |            | + Добавит |
| ~  | Отчеты                | ~ |                              |               |           | 2     | l          |           |
| ⊟  | Ферма онлайн-касс     | ~ | Имя пользователя 🔺           | Права 🔶       | Телефон 🕴 | почта | Создан 🕴   | Действия  |
| ₽  | Финансы               | ~ | Таксист                      | Администратор | -         |       | 13.01.2020 | Û         |
| ¢ŝ | Настройки             | ^ | Итого позиций: 1             |               |           |       |            |           |
|    | Транспортные средства |   | Записи с 1 до 1 из 1 записей |               |           |       |            | < 1 >     |
|    | Типы TC               |   |                              |               |           |       |            |           |
|    | Устройства            |   |                              |               |           |       |            |           |
|    | Маршруты              |   |                              |               |           |       |            |           |
|    | Пользователи          |   |                              |               |           |       |            |           |

Раздел «Пользователи».

В открывшемся меню заполняется информация о новом пользователе и его авторотационные данные. Затем создание подтверждается кнопкой «Создать». Созданный пользователь теперь сможет совершить вход данный кабинет, использовав назначенные логин и пароль. В зависимости от выбранных прав пользователя ему может быть запрещен доступ к отдельным разделам кабинета.

| Создание пользователя |                        |
|-----------------------|------------------------|
| Имя пользователя *    | Логин пользователя *   |
| Пользователь          | *****                  |
| Пароль пользователя * | Подтверждение пароля * |
|                       |                        |
| Права *               | Телефон                |
| Пользователь          | *****                  |
| Электронная почта     |                        |
| *****                 |                        |
| Создать Отменить      |                        |

Создание нового пользователя.

Раздел «Внешние системы» используется для редактирования параметров подключения внешним системам, таким как ферма онлайн-касс, оператор фискальных данных, и система быстрых платежей. Для ввода новых параметров, необходимо выбрать одну из систем, заполнить все поля на открывшейся странице, и нажать клавишу «Создать».

Для получения авторизационных данных для фермы онлайн касс и оператора фискальных необходимо отправить сообщение с названием вашей организации и запросом на подключение личного кабинета к ферме онлайн касс на электронный адрес почты «<u>info@kit-invest.ru</u>» (В свободной форме).

Для получения авторизационных данных для системы быстрых платежей необходимо заполнить <u>Анкету на подключение к СБП</u> и отправить её на электронный адрес почты « <u>buhalova@kit-invest.ru</u> », или заполнить заявку на странице <u>Онлайн заявка на подключение с СБП</u> и нажать кнопку «**Отправить заявку**».

| ¢ | Настройки ^                |                 |                         |                        |
|---|----------------------------|-----------------|-------------------------|------------------------|
|   | Транспортные средства      | ſ               |                         |                        |
|   | Типы ТС                    |                 | Параметры подключения к | ОФД                    |
|   | Устройства                 |                 |                         |                        |
|   | Маршруты                   |                 | Логин *                 | Пароль *               |
|   | Пользователи               |                 | ****                    |                        |
|   | Внешние системы ^          | $ \rightarrow $ | ОФД*                    | Подтверждение пароля * |
|   | Ферма онлайн-касс          |                 | 1 ОФД 🗸 🗸               |                        |
|   | Оператор фискальных данных |                 |                         |                        |
|   | Система быстрых платежей   |                 | Создать                 |                        |

Раздел «Внешние системы».

# 3. Монитор ТС

Меню «**Монитор TC**» используется для просмотра статуса каждого активного Транспортного средства, привязанного к личному кабинету в режиме реального времени. TC автоматически отобразится здесь после того, как на устройстве, привязанному к нему будет проведена авторизация в приложении «Kit Transport» и оно установит связь с личным кабинетом (устройству потребуется выход в интернет).

| ۵              | Обзор             |   |          |                                                   |       |       |      |                     |                 |
|----------------|-------------------|---|----------|---------------------------------------------------|-------|-------|------|---------------------|-----------------|
| Ţ              | Монитор ТС        |   | Мони     | тор ТС                                            |       |       |      |                     |                 |
| •              | ТС на карте       |   |          |                                                   |       |       |      |                     |                 |
| •              | renanapre         |   |          |                                                   |       | Теку  | щие  |                     |                 |
| ~              | Отчеты            | ~ | #        | # Транспортное средство<br># устройство / маршрут |       |       |      | — Информация        | Продажи сегодня |
|                |                   |   |          | )                                                 |       | смена | рейс |                     |                 |
|                | Ферма онлайн-касс | ~ | 2        | - Тест-2                                          | ~     |       |      | <b>A</b> . <b>A</b> |                 |
|                |                   |   | 1 • 🕅    | Меркурий-105Ф<br>№18                              | 17:08 | -     | -    | ezi 😋               | -               |
| ₽              | Финансы           | ~ | 2 9      | 03817 "Tect"                                      | ê     |       |      | $\bigcirc$          | -               |
|                |                   |   | 0        | меркурии-105Ф (23000004), v.default               | 18:57 |       |      | -0                  |                 |
| O <sup>o</sup> | Настройки         | ~ | Всего тр | анспортных средств: 2 (1 / 0 / 1).                |       |       |      |                     |                 |

Меню «Монитор TC».

В данном меню можно проверить - какая модель устройства используется на транспортном средстве, какая версия прошивки приложения на нём используется, какой тип связи оно использует (Wi-fi или Сим-карта), точное время последней успешной попытки связаться с сервером, номер текущего рейса и смены, количество продаж за сутки, и другую информацию об устройстве. Нажатие на название любого из TC откроет меню его редактирования.

Слева от названия каждого ТС цветом отмечен его текущий статус:

Зеленый – Устройство работает исправно, без нареканий.

Синий – Присутствуют некритические замечания в работе устройства.

Красный – Присутствуют ошибки, препятствующие работе устройства.

Причины синего и красного статуса отображаются в столбце «Информация» данного ТС в виде иконок. Узнать значение любой иконки можно, наведя на неё курсор мыши и удерживая его неподвижным в течении трех секунд.

### 4. ТС на карте.

Меню «**TC на карте**» используется для отслеживания местонахождение транспортных средств на карте.

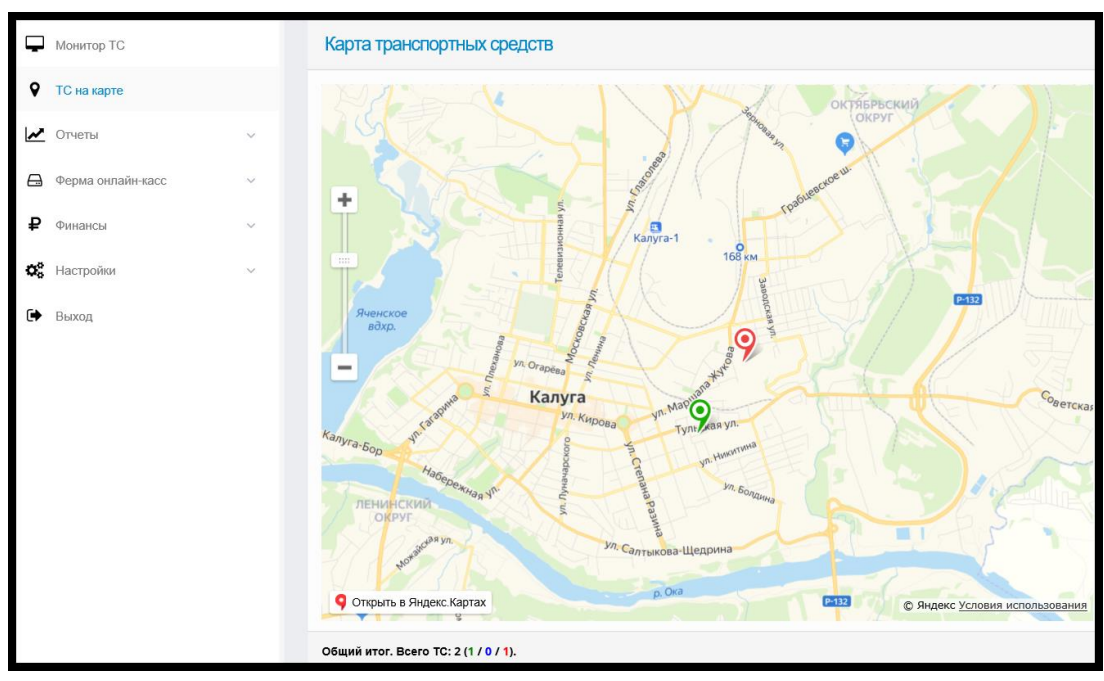

Меню «ТС на карте».

Нажатие на любое ТС отобразит краткую информацию о нём.

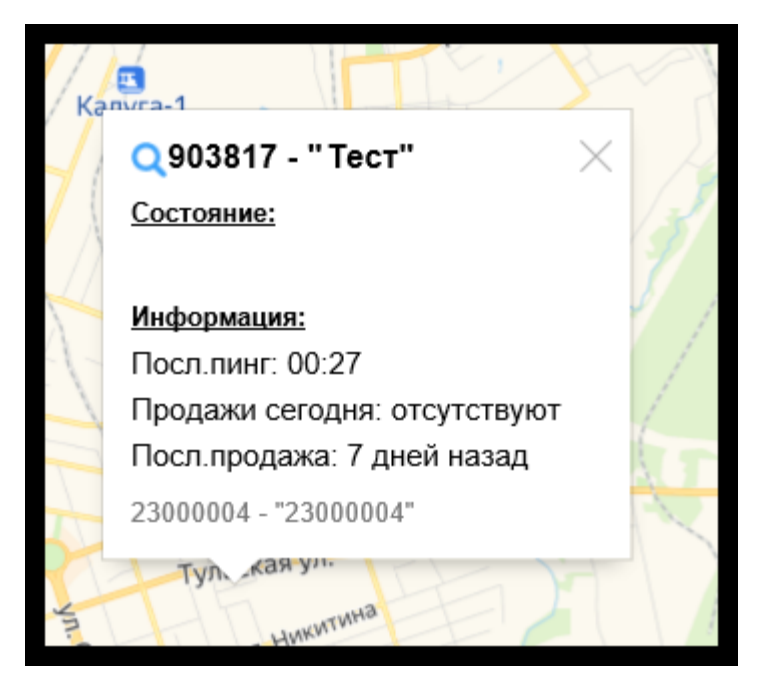

Информация о ТС на карте.

### **5.** Отчёты.

Меню «**Отчёты**» используется для просмотра всех продаж, проводимых на устройствах, прикрепленных к личному кабинету, а также статистики и аналитики данных продаж.

| v            | ГС на карте        |   | ТПоказать фильтр                                                                                  |                                        |                                  |                 |
|--------------|--------------------|---|---------------------------------------------------------------------------------------------------|----------------------------------------|----------------------------------|-----------------|
| ~            | Отчеты             | ~ | Применены фильтры: 10.06.2019 - 10.06.2020                                                        |                                        |                                  |                 |
|              | Продажи билетов    |   | Показать 20 - записей                                                                             | Фильтр                                 | 6-                               | 🔿 Экспорт       |
|              | Статистика продаж  | ~ | Пата                                                                                              | Серия                                  | Смена                            |                 |
|              | Аналитика          | ~ | время ТС 🔶 Устройств                                                                              | о Маршрут Номер                        | Рейс Цена С                      | Оплата 🔶 Доп. 🔶 |
| <del>D</del> | Ферма онлайн-касс  | ~ | 09.06.2020 903817 - Меркурий-1<br>18:57 Вазик (2300000-                                           | D5Φ 2525<br>\$) 14                     | 14 H                             | аличные 🚊 🗐     |
| ₽            | Финансы            | ~ | Фискальные данные:<br>ККТ: 550101000009, ФН: 9999078900004693, дата/е                             | ремя: 09.06.2020 18:46, ФД: 43631, ФПД | : 2437119857, смена: 152, чек: З | 70              |
| ©;<br>(→     | Настройки<br>Выход | ~ | 03.06.2020 903817 - Меркурий-1<br>19:52 Вазик (2300000                                            | 05Φ 2525<br>\$) 4                      | 14 H                             | аличные 📇 🗐     |
|              |                    |   | 03.06.2020 <mark>903817 -</mark> Меркурий-1<br>19:27 <mark>"Федя. Тест"</mark> (2300000-<br>Вазик | D5Ф 2525<br>4) 3                       | 14 H                             | łаличные 📇 📃    |

Раздел «Продажи билетов»

Раздел «**Продажи билетов**» позволяет просматривать полный список продаж со всех устройств. В столбике «**Доп.**» напротив каждой продажи содержится дополнительная информация о продаже. Чтобы узнать значение любой иконки, отображающихся в нём, необходимо навести на неё курсор мыши и удерживать его неподвижным в течении трех секунд. Наличие иконки « (1) означает, что продажа была успешно фискализирована. Кнопка « (2) используется для показа/скрытия подробностей продажи.

Кнопка «Показать фильтр»(4) доступна во всех разделах меню «Отчёты». Нажатие на неё откроет параметры фильтрации отображаемых билетов.

| ▼ <u>Скрыть фильтр</u> |            |                      |   |            |   |
|------------------------|------------|----------------------|---|------------|---|
| Временной интервал     |            | Траспортное средство |   | Устройство |   |
| 10.06.2019 -           | 10.06.2020 | Любое                | ~ | Любое      | ~ |
| Тип ТС                 |            | Маршрут              |   | Тип оплаты |   |
| Любой                  | ~          | Любой                | ~ |            | ~ |
| Фискализация           |            | № смены              |   | № рейса    |   |
| Не важно               | ~          |                      |   |            |   |
| Применить              |            |                      |   |            |   |

Настройки фильтра, применяемого к отчётам.

Кнопка «Экспорт»(3) также доступна во всех разделах меню «Отчёты». Она используется для скачивания таблицы с отображенными данными на компьютер в формате .xls . Нажатие на название транспортного средства откроет меню его редактирования.

Раздел «Статистика продаж» используется для просмотра суммарных отчётов. Для отображения отчёта необходимо выбрать один из подразделов: «По транспортным средствам», «По устройствам», или «По маршрутам».

| -  | Монитор ТС               |    | Стати                                      | стика по про                | дажам в    | разрезе         | устрой     | СТВ           |            |         |            |       |            |                |  |
|----|--------------------------|----|--------------------------------------------|-----------------------------|------------|-----------------|------------|---------------|------------|---------|------------|-------|------------|----------------|--|
| ٩  | ТС на карте              |    | 🕇 Показа                                   | ть фильтр                   |            |                 |            |               |            |         |            |       |            |                |  |
| ~  | Отчеты                   | ^  | Применены фильтры: 10.06.2019 - 10.06.2020 |                             |            |                 |            |               |            |         |            |       |            |                |  |
|    | Продажи билетов          |    | Показать                                   | 20 - 34                     | аписей     |                 | ильтр      |               |            |         |            |       | e e        | кспорт         |  |
|    | Статистика продаж        | ^  |                                            |                             | Нали       | чными           | Банк.      | картой        | Трансп     | .картой | CE         | in    | И          | ого            |  |
|    | По транспортным средства | IM | # 🔶 👘                                      | Устройство 🔺                | A          |                 |            |               |            |         |            |       | K          |                |  |
|    | По устройствам           |    |                                            |                             | Кол-<br>во | Сумма           | Кол-<br>во | Сумма 🖕       | Кол-<br>во | Сумма 🖕 | Кол-<br>во | Сумма | Кол-<br>во | Сумма          |  |
|    | По маршрутам             |    |                                            |                             |            |                 |            |               |            |         |            |       |            |                |  |
|    | Аналитика                | ~  | 1                                          | Иеркурий-105Ф<br>(23000003) | 257        | 3775.05         | 75         | 2368.50       | 15         | 206     | 12         | 35    | 359        | 6384.55        |  |
| æ  | Ферма онлайн-касс        | ~  | 2                                          | Иеркурий-105Ф               | 64         | 29683           | 9          | 12.36         | 0          | 0       | 3          | 7     | 76         | 29702.3€       |  |
| ₽  | Финансы                  | ~  | з И                                        | Иеркурий-105Ф               | 77         | 124848          | 0          | 0             | 0          | 0       | 0          | 0     | 77         | 124848         |  |
| ¢° | Настройки                | ~  | Итого:                                     |                             | 398        | 158306.05<br>p. | 84         | 2380.86<br>p. | 15         | 206 p.  | 15         | 42 p. | 512        | 160934.9<br>p. |  |

Раздел «Статистика продаж».

Раздел «Аналитика» используется для просмотра и анализа графиков продаж. Для отображения графика необходимо выбрать один из подразделов: «Продажи по дням», «Продажи по TC», «Продажи по устройствам», или «Продажи по маршрутам». Вид графика можно приключить кнопками «По Сумме / По количеству».

| <b>Q</b> Обзор                          |       |            |              |                    |             |             |             |             |               |
|-----------------------------------------|-------|------------|--------------|--------------------|-------------|-------------|-------------|-------------|---------------|
| Монитор ТС                              |       | Продаж     | и билетов    | по дням            |             |             |             |             |               |
| TC на карте                             |       | 🕇 Показать | фильтр       |                    |             |             |             |             |               |
| и Отчеты                                | ~     | Применены  | фильтры: 04. | 06.2020 - 10.06.20 | 20          |             | _           |             |               |
| Продажи билетов                         |       | Прода      | жи в разр    | езе времен         | И           |             |             | По сумме    | По количеству |
| Статистика продаж                       | ~     | 300        |              |                    |             |             | _           |             |               |
| Аналитика                               | ^     | 250        |              |                    |             |             |             |             |               |
| <b>Продажи по дням</b><br>Продажи по TC |       | 200        |              |                    |             |             |             |             |               |
| Продажи по устройс                      | ствам | 150        |              |                    |             |             |             |             |               |
| Продажи по маршру                       | там   | 100        |              |                    |             |             |             |             |               |
| Ферма онлайн-касс                       | ~     | 50         |              |                    |             |             |             |             |               |
| Финансы                                 | ~     | 0          |              |                    |             |             |             |             |               |
| <b>Ф</b> Настройки                      | ~     |            | Чт<br>04.06  | Πτ<br>05.06        | C6<br>06.06 | Bc<br>07.06 | Пн<br>08.06 | Βτ<br>09.06 | Cp<br>10.05   |

Раздел «Аналитика».

## 6. Ферма онлайн касс.

Меню «Ферма онлайн-касс» используется для просмотра онлайн касс, используемых в текущем аккаунте, а также для ручной формировки чеков/чеков коррекции и просмотра отчётов ОФД.

Раздел «**Обзор**» содержит в себе общую информацию о задействованных на аккаунте онлайн кассах и отображает их статус, а также информацию о финансах и чеках. Период расчета этой информации можно изменить кнопками «**Сегодня/Вчера**».

| Ģ | Монитор ТС        |   | Ферма онлайн-кас<br>донные актуальны на 02:21:19       | с. Обзор                              |                                                        |                                       |                                                        |                                      |  |
|---|-------------------|---|--------------------------------------------------------|---------------------------------------|--------------------------------------------------------|---------------------------------------|--------------------------------------------------------|--------------------------------------|--|
| ٩ | ТС на карте       |   | Онлайн-кассы                                           |                                       |                                                        |                                       |                                                        |                                      |  |
| ~ | Отчеты            | ~ | Рабочие                                                |                                       | Под вопросом                                           |                                       | Неисправные                                            |                                      |  |
|   | Ферма онлайн-касс | ^ | 1                                                      |                                       | 0                                                      |                                       | 0                                                      |                                      |  |
|   | Обзор             |   |                                                        |                                       | U                                                      |                                       | U                                                      |                                      |  |
|   | Онлайн-кассы      |   |                                                        |                                       |                                                        |                                       |                                                        |                                      |  |
|   | Отчеты            | ~ |                                                        |                                       |                                                        |                                       |                                                        |                                      |  |
|   | Операции          | ~ | Кассовые чеки                                          |                                       |                                                        |                                       | Сегодня 🖾                                              | Вчера                                |  |
| ₽ | Финансы           | ~ | Успешные                                               |                                       | В обработке                                            |                                       | Ошибочные                                              |                                      |  |
| ¢ | Настройки         | ~ | 2                                                      |                                       | 0                                                      |                                       | 0                                                      |                                      |  |
| € | Выход             |   | 42,00 ₽                                                |                                       | 0,00₽                                                  |                                       | 0,00 P                                                 |                                      |  |
|   |                   |   |                                                        |                                       |                                                        |                                       |                                                        |                                      |  |
|   |                   |   | Финансы                                                |                                       |                                                        |                                       | 🗂 Сегодня 🗮                                            | Вчера                                |  |
|   |                   |   | Bcero                                                  |                                       | Кассовые чеки                                          |                                       | Чеки коррекции                                         |                                      |  |
|   |                   |   | Приход<br>Возврат прихода<br>Расход<br>Возврат расхода | 42,00 P<br>0,00 P<br>0,00 P<br>0,00 P | Приход<br>Возврат прихода<br>Расход<br>Возврат расхода | 42.00 P<br>0,00 P<br>0,00 P<br>0,00 P | Приход<br>Возврат прихода<br>Расход<br>Возврат расхода | 0,00 P<br>0,00 P<br>0,00 P<br>0,00 P |  |

Раздел «Обзор».

Раздел «Онлайн кассы» используется для просмотра подробностей об онлайн кассах, задействованных на аккаунте. Онлайн-кассы в данном меню появляются только после успешного подключения аккаунта к ферме онлайн касс. Для подключения необходимо отправить сообщение с названием вашей организации и запросом на подключение личного кабинета к ферме онлайн касс на электронный адрес почты «info@kit-invest.ru» (В свободной форме.). Для отображения точного количества остатка ресурса или оставшегося время работы кассы необходимо навести курсор мыши на шкалу в столбце «**Ресурс**» или «**Время**» и удерживать его неподвижным в течении трех секунд. Слева от названия каждой кассы цветом отмечен её текущий статус: Зеленый – касса работает исправно, без нареканий.

Синий – Присутствуют некритические замечания в работе кассы.

Красный – Присутствуют ошибки, препятствующие работе кассы.

| • | Монитор ТС        |   | MoH<br>Boero P          | ИТОР ОНЛАЙН-КАСС<br>найдено 1 шт. |   |          |              |           |       |        |                              |
|---|-------------------|---|-------------------------|-----------------------------------|---|----------|--------------|-----------|-------|--------|------------------------------|
| 8 | ТС на карте       |   |                         |                                   |   |          |              |           |       |        |                              |
| ~ | Отчеты            | ~ |                         |                                   |   |          |              | Фискал    | Чеков |        |                              |
| ⇔ | Ферма онлайн-касс | ^ |                         | Онлаин-касса                      | Ÿ | Связь 🖷  | Перед. в ОФД | Ресурс  🍦 | Время | Статус | сегодня                      |
|   | Обзор             |   | • 2 - "Свободная касса" |                                   |   | 02:37 OF |              |           |       | ОК     | 3 / 77,00 р.<br>0 мин. назад |
|   | Онлайн-кассы      |   | Итого                   | онлайн-касс: 1 (1 / 0 / 0).       |   |          |              |           |       |        |                              |

Раздел «Онлайн-кассы».

Раздел «Отчёты» используется для просмотра отчётов из ОФД. Доступно три вида отчётов: «Кассовые чеки», «Чеки коррекции» и «Сводка за период».

| Отчеты           | ~ |
|------------------|---|
| Кассовые чеки    |   |
| Чеки коррекции   |   |
| Сводка за период |   |

Раздел «Отчеты».

Раздел «Операции» позволяет сформировать новый чек или чек коррекции вручную, выбрав тип чека и заполнив его содержимое. После нажатия на кнопку «Пробить» чек будет направлен на обработку.

|     | Mounton TC        |   | Формирование кассового чека |                              |
|-----|-------------------|---|-----------------------------|------------------------------|
| 1 - | Monitop 10        |   |                             |                              |
| ۷   | ТС на карте       |   | Признак расчета *           | Оплата *                     |
| ~   | Отчеты            | ~ | Приход 🗸                    | Наличными 🗸                  |
|     | Ферма онлайн-касс | ~ |                             |                              |
|     |                   |   | Чековые позиции             | + Добавить                   |
|     | Обзор             |   |                             |                              |
|     | Онлайн-кассы      |   | Наименование товара *       | Налоговая ставка *           |
|     | Отчеты            | ~ |                             | Без НДС 🗸 🗸                  |
|     | Операции          | ^ | Цена (руб.) *               | Количество *                 |
|     | Кассовый чек      |   |                             | 1                            |
|     | Чек коррекции     |   |                             |                              |
|     |                   |   | Признак предмета расчета *  | Признак способа расчета *    |
| ₽   | Финансы           | ~ | Товар 🗸 🗸                   | Полный расчет 🗸 🗸            |
| o;  | Настройки         | ~ |                             |                              |
|     |                   |   | Электронный чек *           | Контактные данные покупателя |
| •   | Выход             |   | Не отправлять 🗸             |                              |
|     |                   |   | Адрес расчета *             | Место расчета *              |
|     |                   |   |                             |                              |
|     |                   |   |                             |                              |
|     |                   |   | итоговая сумма -            |                              |
|     |                   |   |                             |                              |
|     |                   |   |                             |                              |
|     |                   |   | Пробить Отменить            |                              |

Раздел «Операции».

#### 7. Финансы.

Меню «Финансы» содержит два раздела:

«Счета на оплату» - позволяет просматривать счета, выставленные владельцу кабинета за различные услуги.

«**Детализация баланса**» - позволяет просматривать подробности денежного баланса личного кабинета.

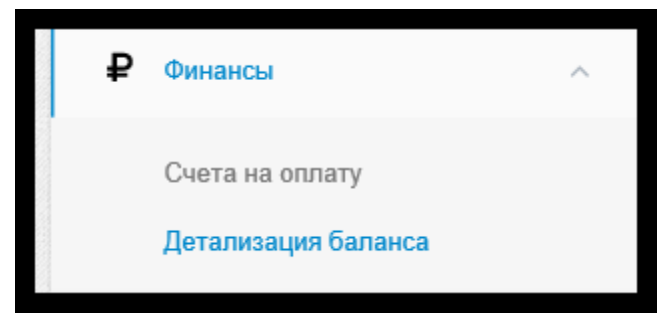

Раздел «Финансы».